♦ au (iphone)

1.「設定」でWi-FiネットワークをOFFに設定。

| 設定          |      | 定 Wi-Fi          |       |   | 設定        | Wi-Fi                   |
|-------------|------|------------------|-------|---|-----------|-------------------------|
| 🏊 機内モード     | 77   | Vi-Fi            | オン    |   | Wi-Fi     | 77                      |
| 🛜 Wi-Fi 🛛 📲 | > 7  | ベットワークを選択        |       |   | Wi-Fiをオンは | こすると位置情報の正確性が<br>向上します。 |
| Bluetooth   | 77 > | 2 <b></b>        | ₽ 🗢 📀 |   |           |                         |
| 🗲 おやすみモード   | 77   | 2549682 (1988) - | ₽\$ 0 | 7 |           |                         |
| 通知          | >    |                  |       |   |           |                         |
|             |      | a manager        |       |   |           |                         |

- 2. メッセージアプリを起動し、宛先に「#5000」、内容に「1234」と入力して送信。
- 3. 返信メールに書かれた URL を選択し、メール設定画面にアクセス。

|                               |     | 新規                | メッセ             | -ジ 4            | Fヤンセル | メッセージ +81 002 001 編集                                               |
|-------------------------------|-----|-------------------|-----------------|-----------------|-------|--------------------------------------------------------------------|
| メッセージ カメラ 大郎 メモ               | 宛先: | #5000             |                 |                 |       | 発信 FaceTime 連絡先を追加 SMS/MMS                                         |
|                               |     |                   |                 |                 |       | 2012/10/24 18:13<br>メール設定URL                                       |
| 時計 マップ 写真 App Store           |     | 1234              |                 |                 | 送信    | https://set.mail.ezweb.ne.jp<br>/md/set?<br>s=HiQ0FoipDCRTO1_Kt0Tt |
| - 🏵 🖬 23                      |     |                   |                 |                 |       | FQ_WaeKbkAACDapBnsf7<br>3mU=                                       |
|                               | ☆12 | 3 <b>1</b><br>☆♪→ | 2<br>¥\$€       | <b>3</b><br>%°# | ×     |                                                                    |
| リマインダー Passbook ITunes 株価     | ABC | <b>4</b><br>○*・   | 5<br>+×÷        | <b>6</b><br><=> | スペース  |                                                                    |
|                               | あいう | <b>7</b>          | <b>8</b><br>∓々ø | <b>9</b><br>^ \ | 과/구   |                                                                    |
| メール<br>激跃<br>Safari<br>ミュージック |     | 0[]               | 0~~~~           | .,-/            | 5213  | O SMS/MMS 送信                                                       |

4.「Eメールアドレス変更・迷惑メールフィルター・自動転送」を選択し、「迷惑メールフィルター」を選択。

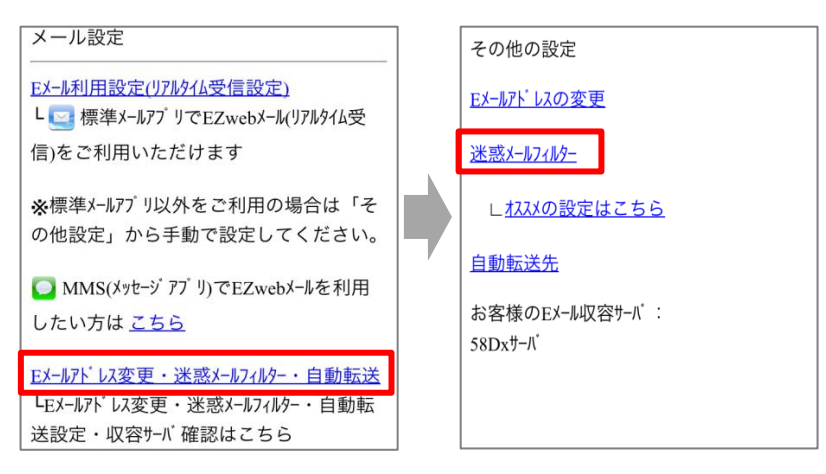

5. 暗証番号を入力し、「送信」を選択。

| au電話のご契約時に設定された暗証番号を |  |  |  |  |
|----------------------|--|--|--|--|
| 入力して下さい。             |  |  |  |  |
| ••••                 |  |  |  |  |
| ※暗証番号について            |  |  |  |  |
| 暗証番号とはau電話のご契約時にご記入い |  |  |  |  |
| ただいた4桁の数字です。「お申込書の控  |  |  |  |  |
| え」にてご確認ください。         |  |  |  |  |
| 送信 リセット              |  |  |  |  |

6.「指定受信リスト設定」を選択し、「設定する」にチェックを入れて、「次へ」を選択。

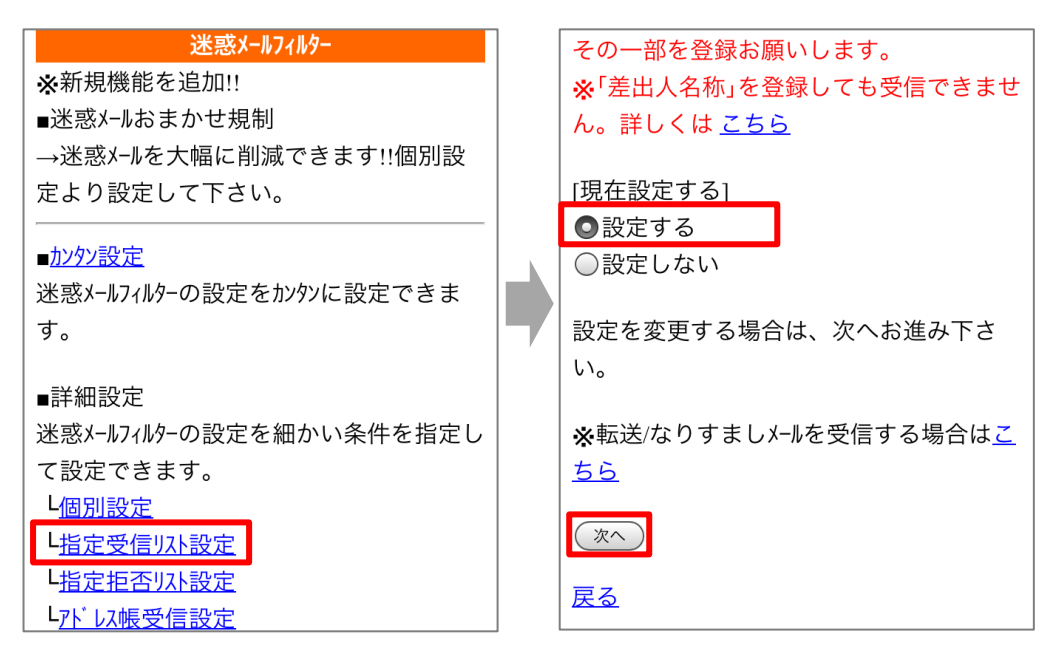

7. アドレスを入力し、「登録」を選択。

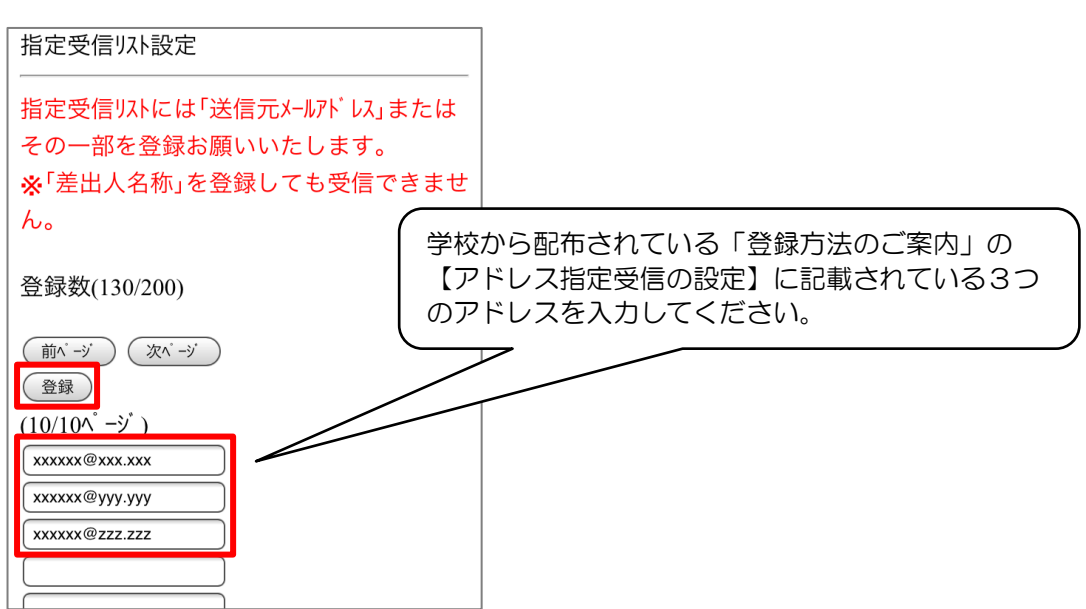

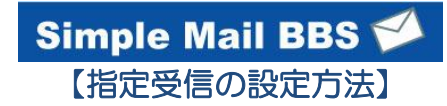

8. 設定内容に間違いがないことを確認して、「登録」を選択。

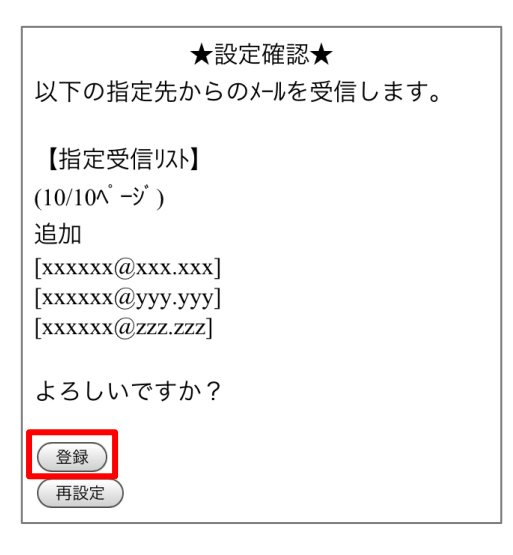

9. 完了メッセージが表示されたら、ブラウザを終了して設定完了。

| 指定受信リスト設定<br>登録が完了しました。     |
|-----------------------------|
| 登録数(133/200)                |
| 登録を続ける<br><u> 詳細設定トップ へ</u> |